## W-Sat-email-Decoder V2.5.0

# **Installation on Linux**

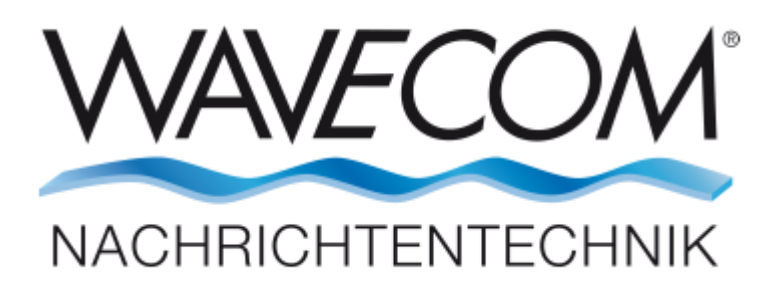

Go to the folder which contains the W-Sat-email Decoder installation file, and right-click the installation file name and click on Properties. Check the box "Allow executing file as program" to be able to run the installer.

| 😣 🗆 🗉 🛛 WSatEmai  | lAppInstaller.run Properties    |
|-------------------|---------------------------------|
| Basic Permissions | Open With                       |
| Owner:            | Me                              |
| Access:           | Read and write 👻                |
| Group:            | wavecomlinux 🔻                  |
| Access:           | Read-only 👻                     |
| Others            |                                 |
| Access:           | Read-only 🔻                     |
| Execute:          | Allow executing file as program |
| Security context: | unknown                         |
|                   |                                 |
|                   |                                 |
|                   |                                 |

Now double click on the installation file name. A welcome screen is displayed.

| Setup - WSatEmailApp | Welcome to the WSatEmailApp Setup Wizard. |  |
|----------------------|-------------------------------------------|--|
| Installation Folder  |                                           |  |
| Select Components    |                                           |  |
| License Agreement    |                                           |  |
| Ready to Install     |                                           |  |
| Installing           |                                           |  |
| Finished             |                                           |  |

Follow the instruction as they appear on the installation screen. You can use the **Cancel** button throughout the installation process to cancel the process.

| Cabua WCatEna il Ana | Please specify the directory where WSa | tEmailApp will be installed. |
|----------------------|----------------------------------------|------------------------------|
| setup - wsatEmailApp | /home/wavecomlinux/WSatEmailApp        | Browse                       |
| Installation Folder  |                                        |                              |
| Select Components    |                                        |                              |
| License Agreement    |                                        |                              |
| Ready to Install     |                                        |                              |
| Installing           |                                        |                              |
| Finished             |                                        |                              |

Click **Next** to continue the installation. Use **Browse** to select another installation folder than the default one.

| Setup - WSatEmailApp | Default     Select All                                                           |
|----------------------|----------------------------------------------------------------------------------|
| Installation Folder  | WSatEmail This is going to install WSatEma                                       |
| Select Components    |                                                                                  |
| License Agreement    |                                                                                  |
| Ready to Install     |                                                                                  |
| Installing           |                                                                                  |
| Finished             | This component will occupy<br>approximately 64.71 MB on<br>your hard disk drive. |

Check the component box WSatEmail to install and click **Next** to continue the installation.

| Please read the following l<br>with the installation. | icense agreement. You must accept the terms contained in this agreement before continuing |
|-------------------------------------------------------|-------------------------------------------------------------------------------------------|
| Setup - WSatEmailApp                                  | You will need to contact wavecom for a valid license.                                     |
| Installation Folder                                   |                                                                                           |
| Select Components                                     |                                                                                           |
| License Agreement                                     |                                                                                           |
| Ready to Install                                      |                                                                                           |
| Installing                                            |                                                                                           |
| Finished                                              | <ul> <li>I accept the license.</li> <li>I do not accept the license.</li> </ul>           |

Accept the license to be aware about Wavecom license. Click Next to continue the installation.

|                      | Setup is now ready to begin installing WSatEmailApp on your computer. Installation |
|----------------------|------------------------------------------------------------------------------------|
| Setup - WSatEmailApp | will use 64.71 MB of disk space.                                                   |
| Installation Folder  |                                                                                    |
| Select Components    |                                                                                    |
| License Agreement    |                                                                                    |
| Ready to Install     |                                                                                    |
| Installing           |                                                                                    |
| Finished             |                                                                                    |

Click Install to begin the installation.

| Setup - SatEmailApp | Click Finish to exit the SatEmailApp Wizard. |  |
|---------------------|----------------------------------------------|--|
| Installation Folder |                                              |  |
| Select Components   |                                              |  |
| License Agreement   |                                              |  |
| Ready to Install    |                                              |  |
| Installing          |                                              |  |
| Finished            |                                              |  |

If the installation was successful, click the **Finish** button to complete the installation.

| 😣 🖻 🗉 File Edit View Go Boo                                                                                    | okmarks Help                  |                         |                     |                                           |
|----------------------------------------------------------------------------------------------------|-------------------------------|-------------------------|---------------------|-------------------------------------------|
| く 〉 <b>企</b> Home WSatEmail/                                                                                   | Арр                           |                         |                     | Q = =                                     |
| <ul> <li>Recent</li> <li>Home</li> <li>Desktop</li> <li>Documents</li> <li>Downloads</li> <li>Music</li> </ul> | installerResources            | Licenses                | resources           | codemeter_<br>7.20.4396.500_<br>amd64.deb |
| <ul> <li>Pictures</li> <li>Videos</li> <li>Trash</li> <li>Network</li> <li>395 GB Volume</li> </ul>            | maintenancetool.<br>dat       | maintenancetool.<br>ini | network.xml         | Readme                                    |
| Computer                                                                                                    | WSatEmail-x86_64.<br>AppImage | "codemeter              | 7.20.4396.500 amd64 | .deb" selected (28.4 MB)                  |

You must install Codemeter before running the WSatEmail Appimage. Open the Installation folder and double click on Codemeter and install it.

| codemeter<br>WIBU CodeMeter runtime<br>Install                                                            |     |
|----------------------------------------------------------------------------------------------------|-----|
| Install                                                                                                   |     |
|                                                                                                    |     |
| More information is available in the README file. Please send bugreports or comments to support@wibu.com. |     |
| Details                                                                                                   |     |
| Version 7.20.4396.500                                                                                     |     |
| Updated Never                                                                                             |     |
|                                                                                                    |     |
| Source codemeter_1.20.4396.500_amd64.deb                                                                  | - 1 |
|                                                                                                    | - 1 |
|                                                                                                    | - 1 |
|                                                                                                    | - 1 |
|                                                                                                    | - 1 |
|                                                                                                    | - 1 |
|                                                                                                    | - 1 |
|                                                                                                    | - 1 |
|                                                                                                    | - 1 |
|                                                                                                    | - 1 |
|                                                                                                    | - 1 |
|                                                                                                    | - 1 |
|                                                                                                    |     |
|                                                                                                    |     |

After successfully installed Codemeter, right-click on the WSatEmail appimage and grant the permission "Allow executing file as program" by checking the box.

| 😣 🗖 🗊 File Edit View Go Boo                                                                                                    | kmarks Help                          |                                             |                      |                                                                            |
|----------------------------------------------------------------------------------------------------|--------------------------------------|---------------------------------------------|----------------------|----------------------------------------------------------------------------|
| く〉 <b>企</b> Home WSatEmailA                                                                                                    | Арр                                  |                                             |                      | Q ⅲ ⅲ                                                                      |
| <ul> <li>Recent</li> <li>Home</li> <li>Desktop</li> <li>Documents</li> <li>Downloads</li> <li>Music</li> <li>Pictures</li> <li>Videos</li> <li>Trash</li> </ul> | installerResources                   | Licenses<br>Licenses<br>InstallationLog.txt | resources            | codemeter_<br>7.20.4396.500_<br>amd64.deb<br>www.maintenancetool<br>Readme |
| Image: Computer         Image: Connect to Server                                                                                                    | dat<br>WSatEmail-x86_64.<br>AppImage | ini<br>"WSa                                 | atEmail-x86_64.AppIn | nage" selected (38.4 MB)                                                   |

| 😣 🖨 🗉 🛛 WSatEmai  | l-x86_64.AppImage Properties    |
|-------------------|---------------------------------|
| Basic Permissions | Open With                       |
| Owner:            | Me                              |
| Access:           | Read and write 🔹                |
| Group:            | wavecomlinux 🔻                  |
| Access:           | Read-only 🔹                     |
| Others            |                                 |
| Access:           | Read-only 🔻                     |
| Execute:          | Allow executing file as program |
| Security context: | unknown                         |
|                   |                                 |
|                   |                                 |
|                   |                                 |

|                              |              |          |        | w-s      | Sat-email-De | ecoder  |             |             |        |   |
|------------------------------|--------------|----------|--------|----------|--------------|---------|-------------|-------------|--------|---|
| e <u>E</u> dit <u>T</u> ools | <u>H</u> elp |          |        |          |              |         |             |             |        |   |
| 4                            |              |          |        |          |              |         |             |             |        |   |
|                              |              |          |        |          |              |         |             |             |        |   |
| Serial No                    | Start Time   | Duration | Size I | MES ID I | Mode         | Service | Termination | Mail System | Status | ^ |
|                              |              |          |        |          |              |         |             |             |        |   |
|                              |              |          |        |          |              |         |             |             |        |   |
|                              |              |          |        |          |              |         |             |             |        |   |
|                              |              |          |        |          |              |         |             |             |        |   |
|                              |              |          |        |          |              |         |             |             |        |   |
|                              |              |          |        |          |              |         |             |             |        |   |
|                              |              |          |        |          |              |         |             |             |        |   |
|                              |              |          |        |          |              |         |             |             |        |   |
|                              |              |          |        |          |              |         |             |             |        |   |
|                              |              |          |        |          |              |         |             |             |        | v |
| -ilename:                    |              |          |        |          |              |         |             |             |        |   |
| -ilename:                    |              |          |        |          |              |         |             |             |        | • |
| -ilename:                    |              |          |        |          |              |         |             |             |        |   |
| -ilename:                    |              |          |        |          |              |         |             |             |        | • |
| Filename:                    |              |          |        |          |              |         |             |             |        | × |
| -ilename:                    |              |          |        |          |              |         |             |             |        | • |
| -ilename:                    |              |          |        |          |              |         |             |             |        | Ŧ |
| -ilename:                    |              |          |        |          |              |         |             |             |        |   |

Now, you can double-click WSatEmail appimage and run the application.

#### Here is an example:

| W-Sat-email-Decoder          |                |                                                                                              |                                   |                                   |                                     |                     |                                   |                   |  |  |
|------------------------------|----------------|----------------------------------------------------------------------------------------------|-----------------------------------|-----------------------------------|-------------------------------------|---------------------|-----------------------------------|-------------------|--|--|
| e <u>E</u> dit <u>T</u> ools | <u>H</u> elp   |                                                                                              |                                   |                                   |                                     |                     |                                   |                   |  |  |
| 2                            |                |                                                                                              |                                   |                                   |                                     |                     |                                   |                   |  |  |
| Serial No                    | Start Time     | Duration Size                                                                                | MES                               | ID Mode                           | Service                             | Termination         | Mail System                       | Status            |  |  |
| 06029620                     | 05.08.10 12:18 | 942                                                                                          | 0                                 | 0                                 | Data                                | Channel Release     | Unknown                           | No decoder        |  |  |
| 06029620                     | 05.08.10 12:52 | 161570                                                                                       | 0 80                              | 0                                 | Data                                | Channel Release     | Amos                              | Corrupt Data      |  |  |
| 06029620                     | 05.08.10 12:53 | 2845                                                                                         | 0                                 | 0                                 | Data                                | Channel Release     | Amos                              | Sucess            |  |  |
| 06029620                     | 05.08.10 14:15 | 882623                                                                                       | 8 0                               | 0                                 | Data                                | Channel Release     | Rydex                             | Corrupt Data      |  |  |
| 06029620                     | 11.08.10 12:47 | 126                                                                                          | 0                                 | 0                                 | Data                                | Channel Release     | Unknown                           | No decoder        |  |  |
| 06029620                     | 13.08.10 17:24 | 190663                                                                                       | 80 0                              | 0                                 | Data                                | Channel Release     | Amos                              | Sucess            |  |  |
| 06029620                     | 16.08.10 11:10 | 619351                                                                                       | 0                                 | 0                                 | Data                                | Channel Release     | Amos                              | Checksum Error    |  |  |
| 06029620                     | 06.08.10 18:14 | 129837                                                                                       | 78 0                              | 0                                 | Data                                | Channel Release     | GTMail                            | Corrupt Data      |  |  |
| ilename:<br>01_2433247.txt   | :<br>Th        | is is email 1 of 3 set                                                                       | nt from th                        | ne Neptune S                      | erver on your re                    | quest.              |                                   |                   |  |  |
|                              | Ple            | ease notice that that<br>ease save the attack<br>optune and select E<br>ou must save the att | ment fro<br>mail impo<br>achments | ort.<br>s from all 3 emai<br>brt. | is to the email al mails to be able | to import the eNTMs | r specified in Nej<br>to Neptune. | ptune. Then start |  |  |
|                              |                | ,                                                                                            |                                   |                                   |                                     |                     |                                   |                   |  |  |